# Internetes Biztonsági Kód 3D Secure szolgáltatás felhasználói kézikönyv

## Mit jelent az Internetes Biztonsági Kód 3D Secure szolgáltatás?

Az interneten kezdeményezett, bankkártyával történő fizetés esetén a későbbiekben nem elég a szokásos bankkártya adatokat megadni (bankkártya száma, lejárati dátuma, CVV/CVC-kódja és a bankkártya birtokos neve), hanem a vásárlást további biztonsági megerősítéssel lehet csak véglegesíteni:

- Egyszer használatos SMS kóddal történő hitelesítés a Kártyabirtokos mobiltelefonszámára érkező SMS kód visszaírásával, vagy
- mobilapplikáción keresztül, ha Kártyabirtokos bankkártyához tartozó számláján rendelkezik Raiffeisen Mobilalkalmazás vagy myRaiffeisen Mobilalkalmazás hozzáféréssel.

#### Hogyan történik az SMS hitelesítés?

I

Az internetes kereskedő oldalán a korábbiakban megszokott adatok megadását követően a vásárló automatikusan továbbításra kerül a **hitelesítési oldal**ra, ahol egy egyedi, a **bank által SMS**-ben a kártyabirtokos banki rendszerekben rögzített telefonszámára kiküldött **biztonsági kódot** kell megadnia.

| ID Check                                                                                                    | Raiffeisen<br>BANK                                                                                                    | Verified by                                                                                                    | Raiffeisen<br>BANK                                                                                                    |
|----------------------------------------------------------------------------------------------------|----------------------------------------------------------------------------------------------------|----------------------------------------------------------------------------------------------------|----------------------------------------------------------------------------------------------------|
| Online fizetés jóváhag<br>Kérjük, adja meg az SMS<br>meg a TOVÁBB gombot.<br>Kártya:<br>Összeg:<br>Dátum:<br>Elfogadó:<br>Telefonszám<br>Biztonsági kód:<br><u>Kód újraküldése</u> | EN HU<br>yása<br>-ben kapott biztonsági kódot, majd nyomja<br>5211 83XX XXXX 8623<br>100.00 USD<br>23.01.2020 08:40<br>Merchant Name<br>XXXXXX7906<br>Tovább Segitség Mégsem | Online fizetés jóváhagyás<br>Kérjük, adja meg az SMS-ber<br>nyomja meg a TOVÁBB gom<br>Kárty<br>Össze<br>Dátu<br>Elfogad<br>Telefonszá<br>Biztonsági kö | EN HU<br>Sa<br>n kapott biztonsági kódot, majd<br>bot.<br>a: 4333 12XX XXXX 9132<br>g: 100.00 USD<br>a: 23.01.2020 09:34<br>ó: Merchant Name<br>m XXXXXXXX2882<br>d: |
| Copyright 2019 © Minden jog fenntartva.                                                                                                    |                                                                                                    | Copyright 2019 © Minden jog fenntart                                                                                                    | va.                                                                                                    |

Ha a Kártyabirtokosnak nincs a Raiffeisen Bank rendszereiben nyilvántartott telefonszáma, vagy az időközben megváltozott, úgy a továbbiakban nem tudja jóváhagyni az internetes bankkártyás vásárlási tranzakciókat.

Az SMS-ben küldött biztonsági **kód 5 percig érvényes**. Amennyiben ezen időtartam alatt a vásárló nem adta meg az egyszer használatos kódot, a vásárlási folyamatot a

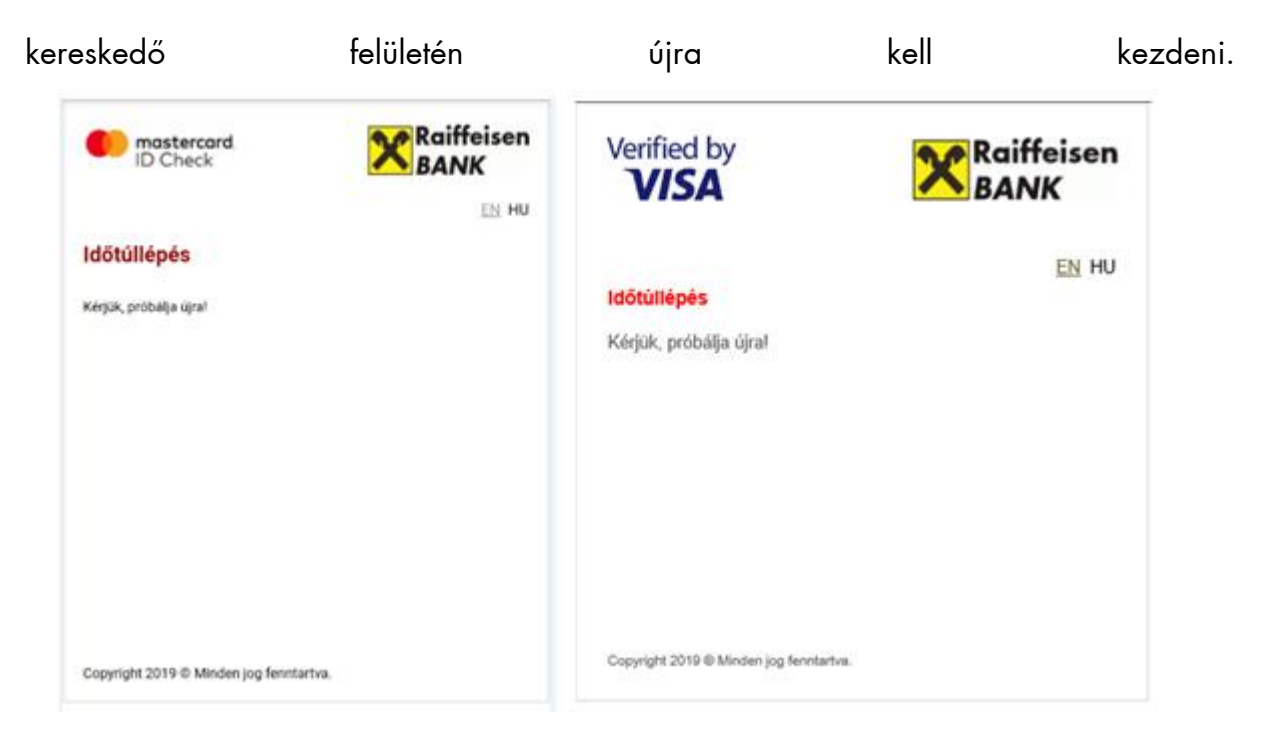

Amennyiben a kódot hibásan írta be, a vásárlónak lehetősége van újra megpróbálni vagy a "Kód újraküldése" gombbal **új kód**ot igényelni.

| ID Check.                                                                                                    | Raiffeisen<br>BANK                                                                                                    | Verified by                                                                                                    | Raiffeisen<br>BANK                                                                                                    |
|----------------------------------------------------------------------------------------------------|----------------------------------------------------------------------------------------------------|----------------------------------------------------------------------------------------------------|----------------------------------------------------------------------------------------------------|
| Hibás kód!<br>A megadott kód hibás. K<br>biztonsági kódot, majd m<br>Kártya:<br>Összeg:<br>Dátum:<br>Elfogadó:<br>Telefonszám<br>Biztonsági kód:<br>Kód újraküldése | EN HU<br>čérjük, adja meg az SMS-ben kapott<br>yomja meg a TOVÁBB gombot.<br>5211 83XX XXXX 8623<br>100.00 USD<br>23.01.2020 08:47<br>Merchant Name<br>XXXXXX7906<br>Tovább Segitség Mégsem | Hibás kód!<br>A megadott kód hibás. Kérjük,<br>biztonsági kódot, majd nyomja<br>Kártya<br>Összeg<br>Dátum<br>Elfogadó<br>Telefonszám<br>Biztonsági kód | EN HU adja meg az SMS-ben kapott meg a TOVÁBB gombot. 4333 12XX XXXX 9132 100.00 USD 23.01.2020 09:34 Merchant Name XXXXXXX2882 Kód úraküldése Tovább Segítség Mégsem |
| Copyright 2019 © Minden jog fenntartva.                                                                                                    |                                                                                                    | Copyright 2019 @ Minden jog fenntartv                                                                                                    | 0.                                                                                                    |

## Hogyan történik a Mobil Alkalmazásokon keresztül történő hitelesítés?

Azon Ügyfeleink, akik **"Mobil-token"** által történő hitelesítést használnak a Raiffeisen Mobil Alkalmazásban, vagy a myRaiffeisen Mobilapplikációban, az internetes vásárlást is ennek segítségével tudják hitelesíteni.

A kártyaadatok megadása után az ügyfél továbbításra kerül a **hitelesítési oldal**ra, ezt követően pedig egy felugró (push) üzenetet kap mobilkészülékére.

Mobil alkalmazáson keresztüli hitelesítés esetén a vásárló Mobil-token PIN kód megadással, vagy amennyiben engedélyezve van, úgy ujjlenyomat olvasással, vagy arcfelismeréssel hagyja jóvá a tranzakciót.

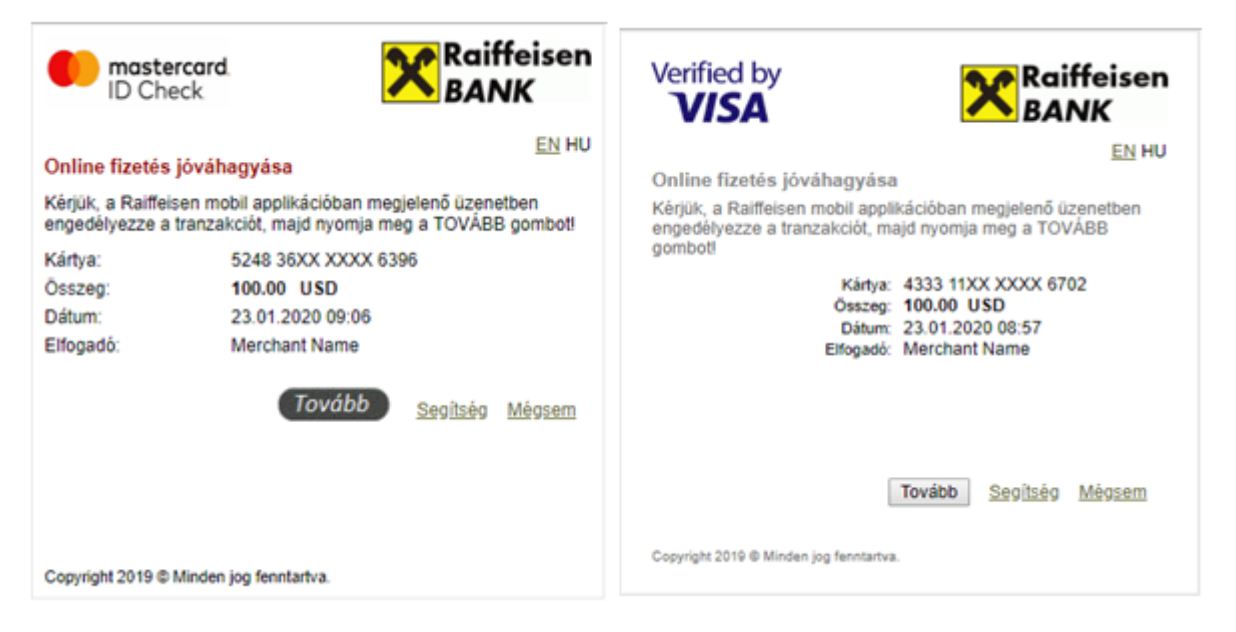

A sikeres hitelesítést követően a "**Tovább**" gombra kell kattintani a weboldalon, ahol a tranzakciót kezdeményezték.

#### Raiffeisen Mobil alkalmazáson az alábbi lépéseket kell követni:

1. Push üzenetre történő kattintás:

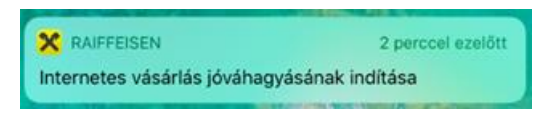

 Mobil-token PIN kód megadást (vagy ujjlenyomat/arcfelismerést) követően ellenőrizni kell a tranzakció részleteit. Amennyiben rendben vannak, az "Igen" gombra kell kattintani.

| Nincs SIM 穼                 | 10:13                                     | 🛞 70% 🔳 🗲 |
|-----------------------------|-------------------------------------------|-----------|
| < Vissza                    | Vásárlás jóváhagyása                      |           |
| st.                         | iváhagyja az alábbi vásárló               | ást?      |
| INTE                        | RNETES VÁSÁRLÁS JÓVÁHA                    | GYÁSA     |
| Bankkártyaszán<br>524836*** | ***6396                                   |           |
| Összeg<br>100.1 USE         | )                                         |           |
| Dátum, idő<br>2020.02.07    | 7 10:12:15                                |           |
| Elfogadó<br>Merchant        | Name                                      |           |
|                             | 04:30                                     |           |
| N                           | em la la la la la la la la la la la la la | gen       |

## AmyRaiffeisen applikációban az alábbi lépéseket kell követni:

1. Push üzenetre történő kattintás:

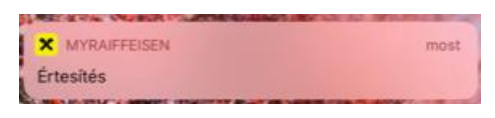

2. Mobil-token PIN kód megadást (vagy ujjlenyomat/arcfelismerést) követően ellenőrizni kell a tranzakció részleteit és amennyiben rendben vannak, az "Aláírom" gombra kell kattintani.

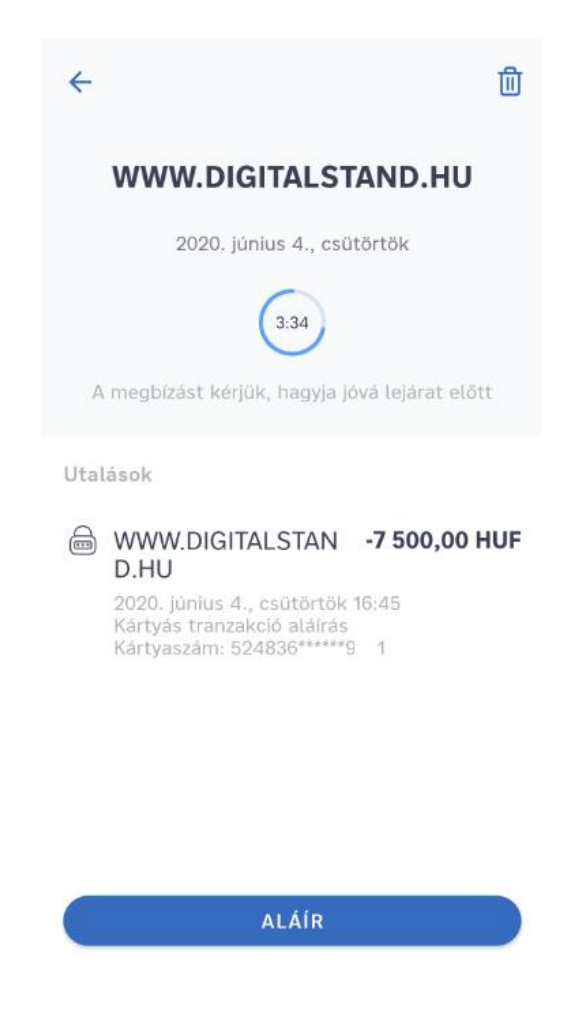

A **megbízás jóváhagyása** után a hitelesítési weboldalon a **"Tovább"** gombra kell **kattintani**. Mobil alkalmazáson keresztül történő hitelesítés esetén a megbízás 5 percig érvényes.

ļ